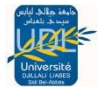

# Les Formulaires Sous MS ACCESS 2007

### I. Introduction :

Le formulaire va nous permettre d'afficher et de modifier le contenu d'une table de façon bien plus agréable que le mode « feuille de données » qui ne permet qu'un affichage en lignes et colonnes. De plus, le mode « feuille de données » ne permet l'affichage et la modification d'informations ne provenant que d'une seule table, le formulaire va nous permettre de manipuler au même endroit des informations provenant de plusieurs tables simultanément :

Les informations saisies ou modifiées dans le formulaire seront modifiées dans les tables à partir des quelles le formulaire a été créé.

## II. Création d'un formulaire :

# II.1.Création d'un formulaire à l'aide de l'assistant :

- Ouvrer votre base de données, on va prendre comme exemple la base de donnée du chapitre précèdent « FilmsAmis »
- 2. Sélectionner la table pour laquelle vous voulez créer un formulaire (Films) puis Cliquer sur Créer/Plus de Formulaire/Assistant Formulaire comme le montre la figure ci dessous :

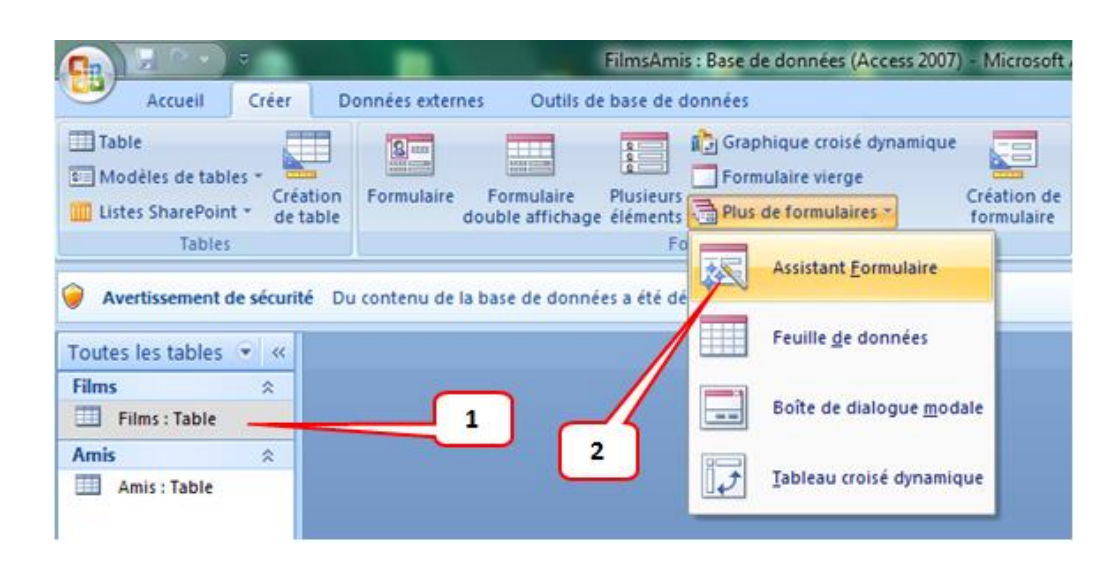

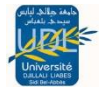

| Une fenêtre intituler |
|-----------------------|
| Assistant Formulaire  |
| va apparaitre         |

|                        | Quels champs souhaitez-vous dans votre formulaire ?<br>Vous pouvez choisir des champs de plusieurs tables ou requêtes. |
|------------------------|----------------------------------------------------------------------------------------------------|
| Tables/Requêtes        |                                                                                                    |
| Table : Films          |                                                                                                    |
| Champs gisponibles :   | Champs sélectionnés :                                                                                                  |
| ID Films               |                                                                                                    |
| Nom<br>Genre           |                                                                                                    |
| Durée                  |                                                                                                    |
| Date de sortie         |                                                                                                    |
| Distantes              |                                                                                                    |
| Réalisateur<br>Acteurs |                                                                                                    |

**3**. Vous choisissez les champs que vous voulez faire apparaitre dans votre formulaire on les déplaçant de la fenêtre **champs disponibles** vers la fenêtre **champs** 

sélectionnées à l'aide de la touche ≥

(Vous n'êtes pas obliges de sélectionner tous les champs)

|                              | Vous pouvez choisir des champs de plusieurs tables ou requêtes.                                                              |
|------------------------------|----------------------------------------------------------------------------------------------------|
| Tables/Requêtes              |                                                                                                    |
| Table : Films                | •                                                                                                    |
| Champs <u>d</u> isponibles : | Champs sélectiognés :<br>> ID Films<br>Nom<br>>> Genre<br>Durée<br>Durée<br>Date de sortie<br>Réalisateur<br>Acteurs<br>Note |

4. Cliquer sur le bouton « Suivant »

La fenêtre suivante va apparaitre dans laquelle vous allez choisir le mode de formulaire

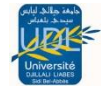

- Colonne simple (1 enregistrement par formulaire
- Tabulaire (enregistrements en liste, avec mise enforme modifiable)
- Feuille de données(affichage sous forme detable)
- Justifié (les champs sont répartis dans la fenêtre).

| Assistant Formulaire Quelle disposition souhaitez-vous pour votre formula | ire ?<br>© Colonne simple<br>© Tabulairg<br>© Ecuille de données<br>© 2ustifié |
|---------------------------------------------------------------------------|--------------------------------------------------------------------------------|
| Annule                                                                    | r < Précédent Suivant >                                                        |

5. Dans notre cas on va choisir « colonne simple »

Puis cliquer sur « suivant »

La fenêtre suivante va apparaitre dans laquelle vous allez choisir le style de formulaire que vous souhaitez pour votre formulaire.

Pour commencer on va choisi « **aucun** »

Puis cliquer sur « **suivant** »

 Donner un titre à votre formulaire puis cliquersur terminer

| Champ Données | Access 2003<br>Access 2007<br>Apex<br>Aspect<br>Capitaux<br>Civil<br>Débit<br>Fonderie<br>Les Comptoirs<br>Médian<br>Métro<br>Module |   |
|---------------|----------------------------------------------------------------------------------------------------|---|
| • •           | Office                                                                                                    | * |

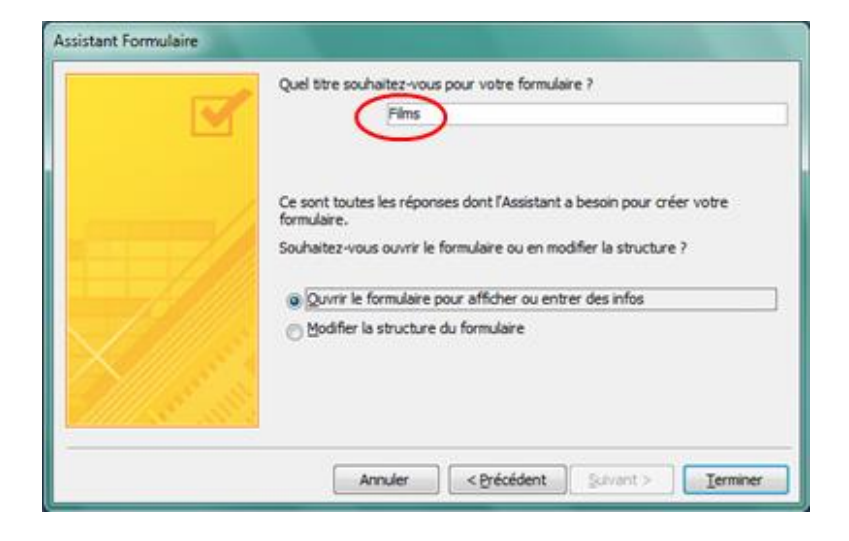

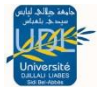

Votre formulaire est créé. Vous pouvez commencer la saisie ou le modifier Dans ce dernier on voit apparaître le premier enregistrement

| Toutes les tables 💿 « | Films          |                      |
|-----------------------|----------------|----------------------|
| Films                 | Films          |                      |
| 🗐 Films               |                |                      |
| Amis 🌣                |                |                      |
| Amis : Table          | ID Films       | 1                    |
|                       | Nom            | Ip Man               |
|                       | Genre          | Arts Martiaux        |
|                       | Durée          | 105                  |
|                       | Date de sortie | 16/01/2008           |
|                       | Réalisateur    | Wilson Yip           |
|                       | Acteurs        | Donnie Yen,Simon Yam |
|                       | Note           | 3                    |

### II.2.Utilisation d'un formulaire

Avec la présentation en mode "Formulaire" on peut aisément encoder les données, modifier certains enregistrements existants, ...Il ne faut pas perdre de vue que le formulaire ne contient pas de données lui-même, les données sont stockées dans la(les) table(s) source(s) du formulaire.

Pour passer d'un champ à l'autre, il suffit d'utiliser la touche **tabulation** et la

touche de Chift+tabulationpour se déplacer dans le sens inverse

Pour faire défiler les enregistrements, on peut utiliser les boutons présents dans le bas de la fenêtre:

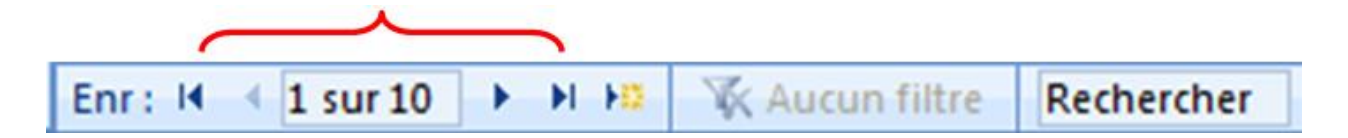

### II.3.Personnalisation d'un formulaire

Bien que le résultat obtenu à l'aide de l'assistant soit déjà satisfaisant, il est souvent nécessaire de personnaliser les formulaires obtenus. Pour ce faire, quand le formulaire est ouvert à l'écran on peut

sélectionner l'option présentée ci-contre (**Mode création**).

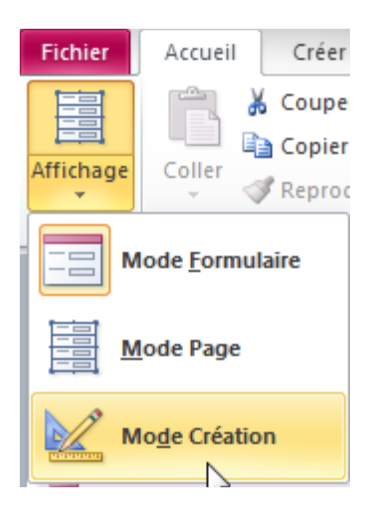

Aperçu de ce que l'on obtient:

| Acc                     | ueil        | Cre                             | éer       | Donné            | es exter          | rnes      | Outil     | s de ba   | se de d       | onnées    |            | Iréatior  | ı ]              | Réorga     | aniser     |                                                                                                    |           |         |            |
|-------------------------|-------------|---------------------------------|-----------|------------------|-------------------|-----------|-----------|-----------|---------------|-----------|------------|-----------|------------------|------------|------------|----------------------------------------------------------------------------------------------------|-----------|---------|------------|
| Affichage<br>Affichages | Calib<br>G  | ri<br><i>I <u>S</u><br/>= =</i> | 18        | •<br>•<br>Police | <u>A</u> -<br>⊘ - | Mise en   | forme     | Quad      | drillage<br>v |           | Logo       |           | ab <br><i>Aa</i> |            | ×vz) #     | nin (*<br>1922)<br>1922)<br>1923)<br>1933)<br>1933)<br>1933)<br>1933)<br>1933)<br>1933)<br>1933)<br>1933)<br>1933)<br>1933)<br>1933)<br>1933)<br>1933)<br>1933)<br>1933)<br>1933)<br>1933)<br>1933)<br>1933)<br>1933)<br>1933)<br>1933)<br>1933)<br>1933)<br>1933)<br>1933)<br>1933)<br>1933)<br>1933)<br>1934)<br>1934)<br>1934) |           | · 译     | A (1)      |
| 🤪 Avertisse             | men         | t de sé                         | curité    | Du con           | tenu de           | la base   | e de dor  | nnées a   | été dé        | sactivé   | Opt        | tions     |                  |            |            |                                                                                                    |           |         |            |
| Toutes I                |             | Films                           |           |                  |                   |           |           |           |               |           |            |           |                  |            |            |                                                                                                    |           |         |            |
| Films 🛠                 |             | 1.1.1                           | 1 + 1 + 3 | 2 * 1 * 3        | 3 • 1 • 4         | 4 • 1 • ! | 5 • 1 • 1 | 6 • • • 1 | 7 * 1 *       | 8 • 1 • 8 | 8 × 1 × 10 | 0 + 1 + 1 | 1 + 1 +          | 12 • • • 1 | 13 × 1 × 1 | 14 · i · 1                                                                                                    | 5 · · · 1 | 8 K I K | 17 · · · 1 |
| 🔲 Fil                   |             | € En-                           | tête de   | formula          | ire               |           |           |           |               |           |            |           |                  |            |            |                                                                                                    |           |         |            |
| 😑 Films                 | ÷.          |                                 |           |                  |                   |           |           |           |               | Film      | s          |           |                  |            |            |                                                                                                    |           |         | ΓI         |
| Amis 🌣                  | 1           | <b>—</b>                        |           |                  |                   |           |           |           |               |           |            |           |                  |            |            |                                                                                                    |           |         |            |
| 🛄 Am                    | -           |                                 |           |                  |                   |           |           |           |               |           |            |           |                  |            |            |                                                                                                    |           |         |            |
|                         |             | ♥ Dét                           | tail      | 1                |                   |           |           |           |               |           |            |           |                  |            |            |                                                                                                    |           |         |            |
|                         | -           |                                 |           |                  |                   |           |           |           |               |           |            |           |                  |            |            |                                                                                                    |           |         |            |
|                         | 1           | N                               | om        |                  |                   |           | Nom       |           |               |           |            |           |                  |            |            |                                                                                                    |           |         | +          |
|                         | -           |                                 | 1         | 1                |                   |           |           |           | 1             |           |            |           |                  | 1          | 1          | 1                                                                                                    | 1         |         |            |
|                         | 2           | -6                              | enre      |                  |                   |           | Genre     | 2         |               |           |            |           |                  |            |            |                                                                                                    |           |         |            |
|                         | -<br>3      |                                 | uróo      | 1                |                   |           | Duró      |           | 1             |           |            |           |                  | 1          | 1          | 1                                                                                                    | 1         |         |            |
|                         | ÷           |                                 | uiee      | 1                |                   |           | Dure      | -         |               |           |            |           |                  | 1          | 1          | 1                                                                                                    | 1         |         |            |
|                         | 4           | – D                             | ate de    | sortie           |                   |           | Date      | de sor    | tie           |           |            | 1         |                  | 1          | 1          | 1                                                                                                    | 1         |         |            |
|                         | 3           | R                               | éalisat   | eur              |                   |           | Réali     | sateur    |               |           |            |           |                  |            |            |                                                                                                    |           |         |            |
|                         | 0<br>-<br>- |                                 |           |                  |                   |           | I         | 1         | 1             |           |            |           |                  | -          | 1          | 1                                                                                                    | 1         |         |            |
|                         | -<br>6      | A                               | cteurs    |                  |                   |           | Acteu     | irs       |               |           |            |           |                  |            |            |                                                                                                    |           |         | $\square$  |
|                         | -           |                                 |           |                  |                   |           |           |           |               |           |            |           |                  |            |            |                                                                                                    |           |         |            |
|                         | 7           | — N                             | ote       |                  |                   |           | Note      |           |               |           |            |           |                  |            |            |                                                                                                    |           |         |            |
|                         |             |                                 | ) Films   |                  |                   |           | ID Fil    | ms        |               |           |            |           |                  |            | 1          |                                                                                                    | 1         |         |            |
|                         | 8           |                                 | 1         |                  |                   |           | 1         |           |               |           |            |           |                  | 1          |            |                                                                                                    |           |         |            |
|                         |             | 🕈 Pie                           | d de for  | mulaire          |                   |           |           |           |               |           |            |           |                  |            |            |                                                                                                    |           |         |            |

On peut alors distinguer trois zones principales au niveau du formulaire:

- En-tête de formulaire.
- Détail.
- Pied de formulaire.

#### II.3.1. Modification de l'apparence du formulaire :

#### **Objectifs**:

- ✓ On désire que les intitulés des champs apparaissent en italique;
- ✓ On veut d'autre part que le titre soit affiché dans une taille de 21 points.
- 1. Il faut s'assurer que l'on se trouve bien en mode Création du formulaire.
- 2. Sélectionnez le titre du formulaire (par un simple clic sur l'objet).
- Modifiez la taille, la mise en forme (gras, italique, ...) en se servant des icônes disponibles dans "Création".

|            | ccueil Créer               | Données externes                      | Outils de bas      | se de données      | Créatio | n Réorg           | aniser                       |                        |       |
|------------|----------------------------|---------------------------------------|--------------------|--------------------|---------|-------------------|------------------------------|------------------------|-------|
| Affichage  | Calibri G I § 14 E = = = ( | × ▲ ×<br>8 × ॐ ×<br>Mise e<br>conditi | n forme<br>onnelle | Irillage           | Logo    | abl 📑 🔪<br>Aa 🚟 🗔 | □ <b>; ; ; ; ; ; ; ; ; ;</b> |                        | · · · |
| Affichages |                            | Police                                | Q                  | uadrillage         |         | (                 | Contrôles                    |                        |       |
| 🤪 Avertis  | sement de sécuri           | ité Du contenu de la ba:              | se de données a    | été désactivé      | Options |                   |                              |                        |       |
| Toutes I   | 📑 Films                    |                                       |                    |                    |         |                   |                              |                        |       |
| Films 🛠    |                            | 1 • 2 • 1 • 3 • 1 • 4 • 1 •           | 5 · · · 6 · · · 3  | 7 • • • 8 • • • \$ | 10 1    | 1 • • • 12 • • •  | 13 · · · 14 · · ·            | 15 · · · 16 · · · 17 · | 1.1   |
| 🛄 Fil      | ✓ En-têt                   | e de formulaire                       |                    |                    |         |                   |                              |                        |       |
| Amis A     | - <u>-</u>                 |                                       |                    | Film               | s       |                   |                              |                        |       |
|            |                            |                                       |                    |                    |         |                   |                              |                        |       |
|            | ✓ Détail                   |                                       |                    |                    |         |                   |                              |                        |       |
|            | · Nom                      | <u>   </u>                            | Nom                |                    |         |                   |                              |                        |       |
|            |                            |                                       | Canto              |                    | 1       |                   |                              |                        |       |
|            | - Gen                      | re                                    | Genre              |                    |         |                   |                              |                        |       |

- 4. Vous pouvez aussi modifier les autres champs, par exemple pour modifier la taille des champs, procédés comme suite :
  - A. Sélectionner le champ Nom, voir figure ci dessous

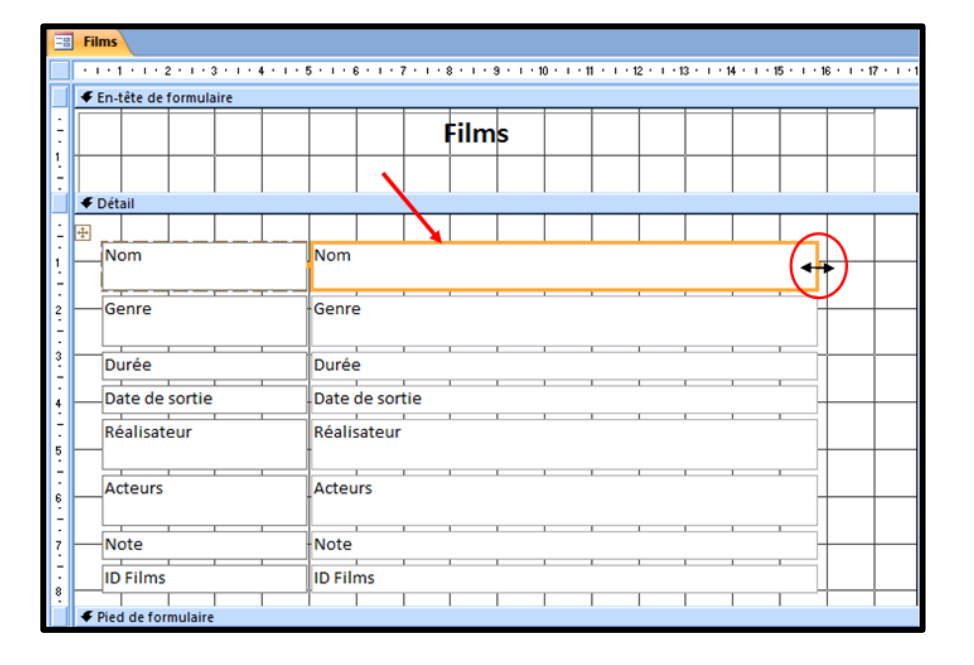

B. Réduire la taille du champ afin d'obtenir le résultat suivant

| _  |                                         |                                   |                                     |                  |              |                  |              | _   |
|----|-----------------------------------------|-----------------------------------|-------------------------------------|------------------|--------------|------------------|--------------|-----|
| -8 | Films                                   |                                   |                                     |                  |              |                  |              |     |
|    | • • • 1 • • • 2 • • • 3 • • • 4 • • • • | 5 · I · 6 · I · 7 · I · 8 · I · 9 | <ul> <li>1 × 10 × 1 × 11</li> </ul> | 1 * 1 * 12 * 1 * | 3 ' I ' 14 ' | · · · 15 · · · 1 | S + 1 + 17 + | 1.2 |
|    | ∉ En-tête de formulaire                 |                                   |                                     |                  |              |                  |              |     |
|    |                                         | <b>F</b> 11                       | _                                   |                  |              |                  |              | _   |
| -  |                                         | Films                             | 6                                   |                  |              |                  |              |     |
| 1  |                                         |                                   |                                     |                  |              |                  |              |     |
| -  | € D(h-i)                                |                                   |                                     |                  |              |                  |              |     |
|    |                                         |                                   |                                     |                  | 1            |                  |              |     |
| ÷  | ±                                       |                                   |                                     |                  |              |                  |              |     |
| 1  | Nom                                     | Nom                               |                                     |                  |              |                  |              |     |
| 7  |                                         |                                   |                                     |                  |              |                  |              |     |
| 2  | Genre                                   | Genre                             |                                     |                  |              |                  |              |     |
| 7  |                                         |                                   |                                     |                  |              |                  |              |     |
| 3  | Durée                                   | Durée                             |                                     |                  |              |                  |              |     |
| 7  | Data da cortia                          | Data da cortia                    |                                     |                  |              |                  |              |     |
| 4  | Date de sortie                          | Date de sortie                    |                                     |                  |              |                  |              |     |
| 7  | Réalisateur                             | Réalisateur                       |                                     |                  |              |                  |              |     |
| 5  |                                         |                                   |                                     |                  |              |                  |              | _   |
| -  | Acteurs                                 | Acteurs                           |                                     |                  |              |                  |              |     |
| 6  |                                         |                                   |                                     |                  |              |                  |              |     |
| ÷  | Noto                                    | Noto                              | 1                                   |                  |              |                  |              |     |
| 12 | Note                                    |                                   |                                     |                  |              |                  |              |     |
|    | ID Films                                | ID Films                          |                                     |                  |              |                  |              |     |
| °. |                                         |                                   |                                     |                  |              |                  |              |     |

C. Revenez en mode Formulaire afin d'observer le résultat obtenu. Pour ce faire, cliquez sur le bouton
 "Mode Formulaire".

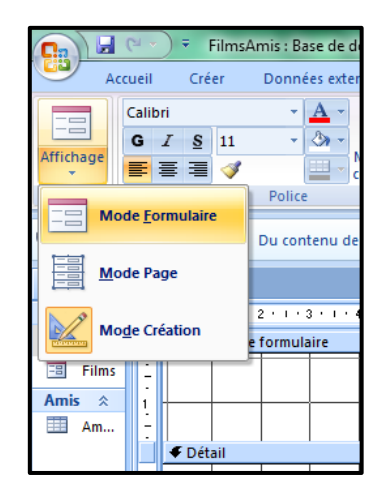

#### II.4. Formulaire avec sous formulaire :

Suivre les mêmes étapes que dans « Création d'un formulaire à l'aide de l'assistant »,

juste qu'après avoir ouvert l'assistant Formulaire

1. Choisir la 1ère table et les champs voulus

| Assistant Formulaire                                                                    |                                                                                                    | Assistant Formulaire                                                                                                   |
|-----------------------------------------------------------------------------------------|----------------------------------------------------------------------------------------------------|----------------------------------------------------------------------------------------------------|
| THE I                                                                                   | Quels champs souhaitez-vous dans votre formulaire ?<br>Vous pouvez choisir des champs de plusieurs tables ou requittes. | Quels champs souhaitez-vous dans votre formulaire ?<br>Vous pouvez choiair des champs de plusieurs tables ou requêtes. |
| Tables,Requêtes                                                                         | 1                                                                                                    | Tables,Requêtes                                                                                                    |
| Table : Films                                                                           |                                                                                                    | Table : Films                                                                                                    |
| Champs gaponibles :                                                                     | Champs sélectognés :                                                                                                    | Champs gisponibles : Ohamps sélectognés :                                                                              |
| ED Rèvel<br>Nom<br>Cenne<br>Durée<br>Datée de sortie<br>Réalisateur<br>Acteurs<br>Siote |                                                                                                    | ED Râns     Nom       So     Cenre       Duré     Duré       Relations     Relations       Acteurs     N202            |
|                                                                                         | Anuler Suivent Suivent I Ieminer                                                                                        | Anuler Savant > Teminer                                                                                                |

2. Choisir la 2ème table et faire de même

| Assistant Formulaire                    |                                                                                                    | Assistant Formulaire                                                                                                  |
|-----------------------------------------|----------------------------------------------------------------------------------------------------|----------------------------------------------------------------------------------------------------|
|                                         | Quels champs souhaitez-vous dans votre formulaire ?<br>Yous pouvez choisr des champs de plusieurs tables ou requêtes. | Queis champs souhaitez-vous dans votre formulaire ?<br>Yous pouvez chosir des champs de plusieurs tables ou requêtes. |
| Tgbies,Requêtes                         |                                                                                                    | Tgbles,Requirtes                                                                                                    |
| Table : Anis                            |                                                                                                    | Table : Anis                                                                                                    |
| Champs gisponibles :                    | Ohamps selectiognés :                                                                                                 | Ohamps gisponibles : Ohamps sélectognés :                                                                             |
| BD Attos<br>Prénom<br>Ville<br>ID Pilms | Nom<br>Genre<br>Ser Contre<br>Date de sorte<br>Relision<br>Actours<br>Kers                                            | D Ano                                                                                                    |
|                                         | Anuler Crécédent Suivant > Terminer                                                                                   | Annuler CPrintlent Survent > Termine                                                                                  |

Ensuite cliquer sur suivant, la fenêtre suivante apparait :

3. Sélectionner l'affichage souhaité

(Par Films ou par Amis)

4. Indiquer Formulaire avec sousformulaire puis cliquer sur suivant

| Comment souhaitez-vous at<br>vos données ? | ficher                                                           |
|--------------------------------------------|------------------------------------------------------------------|
| par Films<br>par Amis                      | Nom, Genre, Durée, Date de sortie,<br>Réalisateur, Acteurs, Note |
|                                            | Prénom, Ville, ID Films                                          |
|                                            |                                                                  |
|                                            |                                                                  |
|                                            |                                                                  |
|                                            |                                                                  |

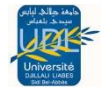

- 5. Indiquer Feuille de données (disposition souhaitez pour votre sous-formulaire)
- 6. Puis cliquer sur « suivant »

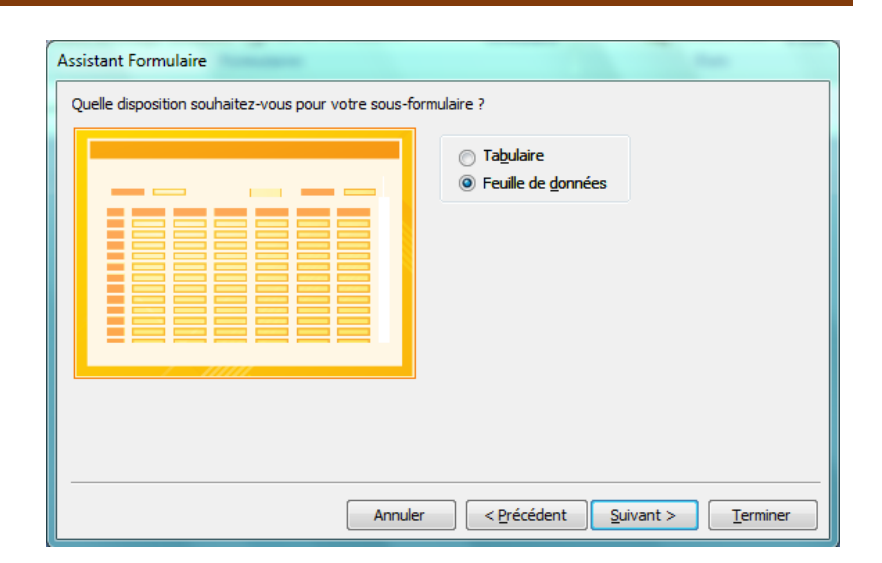

La fenêtre suivante va apparaitre dans laquelle vous allez choisir le style de formulaire que vous souhaitez pour votre formulaire.

Pour commencer on va choisi
 « aucun »

Puis cliquer sur « suivant »

| Assistant Formulaire                                           |                                                                                                   |   |  |  |
|----------------------------------------------------------------|---------------------------------------------------------------------------------------------------|---|--|--|
| Quel style souhaitez-vous ?                                    | Access 2003                                                                                       | • |  |  |
|                                                                | Access 2007<br>Apex<br>Aspect<br>Aucun<br>Capitaux<br>Civil<br>Débit<br>Fonderie<br>Les Comptoirs |   |  |  |
| Champ Données                                                  | Médian<br>Métro<br>Module<br>Office                                                               | • |  |  |
| Annuler < <u>P</u> récédent <u>S</u> uivant > <u>T</u> erminer |                                                                                                   |   |  |  |

8. Donner un **titre** à votre formulaire et sous-formulaire puis cliquer sur **terminer** 

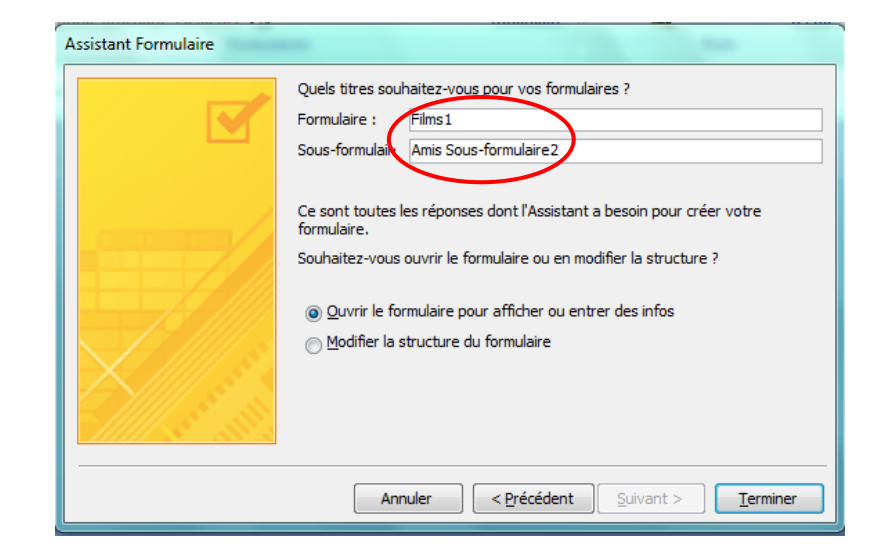

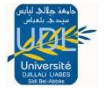

Votre formulaire avec le sous -formulaire est créé. Vous pouvez commencer la saisie ou les modifier.

| -      | Films1         |                      |              |  |  |
|--------|----------------|----------------------|--------------|--|--|
| Films1 |                |                      |              |  |  |
| -      | 1              |                      |              |  |  |
|        | Nom            | ip Man               | *            |  |  |
|        | Genre          | Arts Martiaux        |              |  |  |
|        | Durée          | 105                  |              |  |  |
|        | Date de sortie | 16/01/2008           |              |  |  |
|        | Réalisateur    | Wilson yip           |              |  |  |
|        | Acteurs        | Donnie Yen,Simon Yam |              |  |  |
|        | Note           | 3                    |              |  |  |
|        | Amic           | Drénom Villa         | ID Films     |  |  |
|        | Amis           | Marina Riom          | • ID FIIMS • |  |  |
|        |                | Thomas Vichy         | 1            |  |  |
|        |                | *                    | 1            |  |  |
|        |                |                      |              |  |  |